## デジタル・オシロスコープ

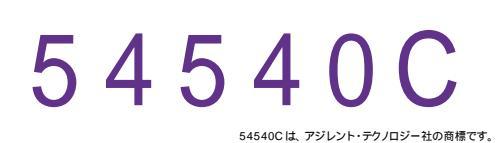

|     | GP · IB ボード | 品番              |
|-----|-------------|-----------------|
| _   | ラトックシステム社   | W32 - 54540 - R |
| ] ວ | コンテック社      | W32-54540-C     |
| (消  | NI社         | W32-54540-N     |
|     | 540C        | 使用できる機種 545     |

| 価                                | 格           |
|----------------------------------|-------------|
| <b>0,0</b><br><sup>費税は含まれて</sup> | <b>00</b> 円 |

動作環境 Win98SE/Me Win2000/Xp Excel2000 Excel2002/2003

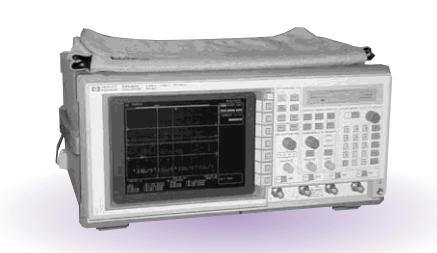

## 機 能

アナログ波形の Excel シートへの取込

指定された複数チャンネルのアナログ波形データを数値として Excel のシートへ取り込みます。 また、シート上へ同時に作図も行います。

Excelへ取り込むとき、入力された係数 A,B により他の物理単位へ変換が可能です。

測定値の Excel シートへの取込

測定器側で計算した測定結果(周波数、周期、実効値、Max、Min等)をExcelシートへ取込みます。

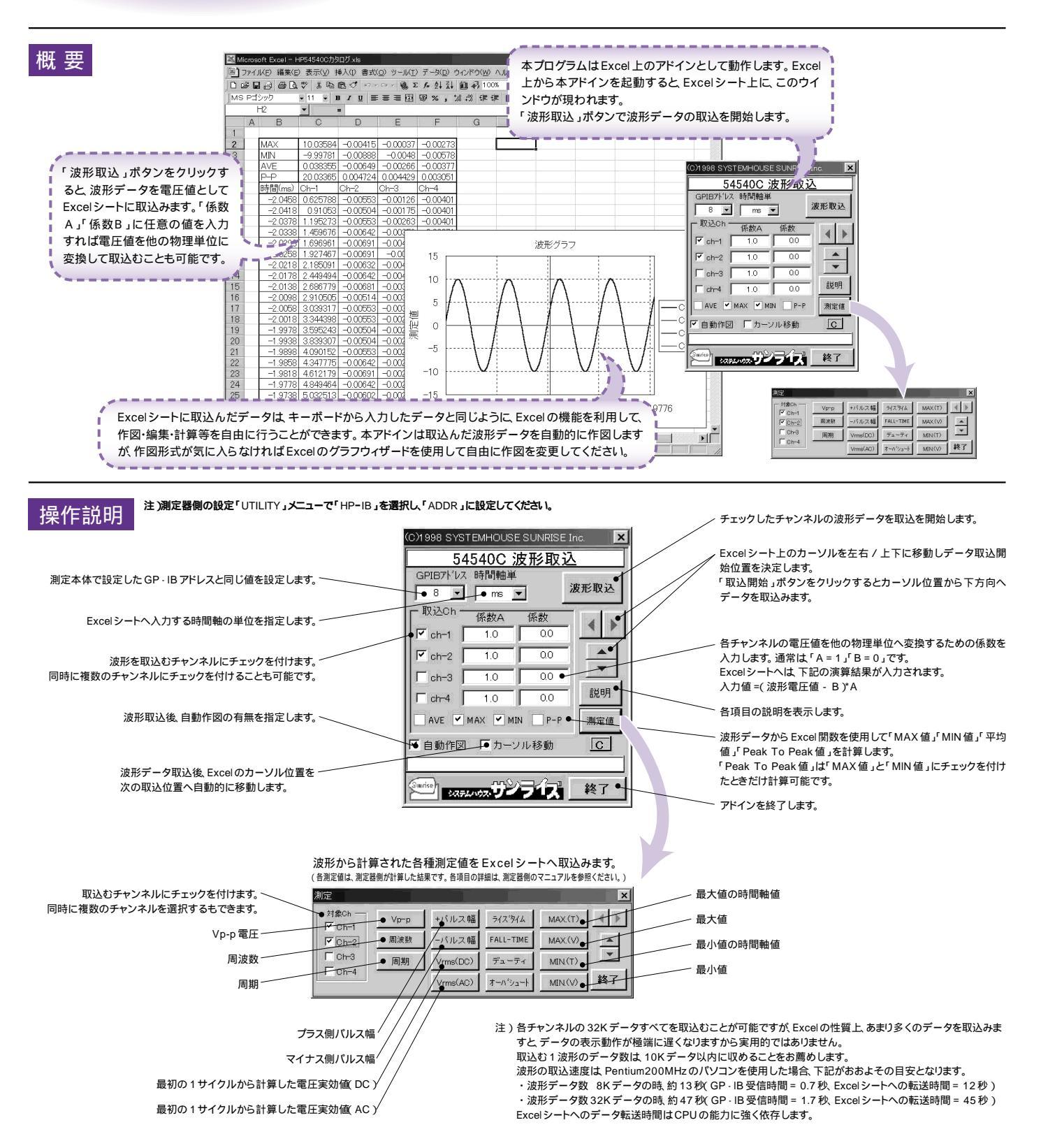